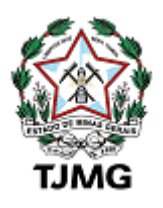

## TRIBUNAL DE JUSTIÇA DO ESTADO DE MINAS GERAIS Rua Goiás, Nº 253 - Bairro Centro - CEP 30190-030 - Belo Horizonte - MG - www.tjmg.jus.br

## Tutorial do Balcão Virtual Google Meet

## Usuário externo

Atualização em 08/05/2025

**COSIS-** Coordenação de Apoio e Acompanhamento dos Sistemas Judiciais Informatizados da Primeira Instância

## PROCEDIMENTO

O que você precisa: Um computador com navegador (Google Chrome, Firefox, Edge, Safari, etc.), ou um celular com o aplicativo Google Meet instalado (iOS ou Android). E uma conexão de internet estável.

**1** - Acessar o Portal do Tribunal de Justiça de Minas Gerais e clicar no ícone do Balcão Virtual

| P para e confosió  P para e monu  P para e monu  P para e module  P para e module  P para e |                                            |                         | Alto contraste transmediacia fale como tang rede tang acessrellende           Image: transmediacia         f         I gar design organitat?         Q |                                   |                      |                     |                       |     |   |
|----------------------------------------------------------------------------------------------------|--------------------------------------------|-------------------------|----------------------------------------------------------------------------------------------------|-----------------------------------|----------------------|---------------------|-----------------------|-----|---|
| CIDADÃO                                                                                                    | PROFISSIONAIS DO D                         | IREITO                  | COMUN                                                                                                    | IICAÇÃO                           |                      | LINKS RÁP           | IDOS                  |     |   |
| Gula de Custas Conciliação Met                                                                                                    | S CNJ e Estatísticas eproc                 | Proteção de Dados Plant | D<br>tão Forense Serviç<br>ao                                                                                                    | o de Informações<br>Cidadão (SIC) | Programa Integridade | Certidão Judiciai   | (1)<br>Balcžo Virtual | 0   |   |
|                                                                                                    |                                            | ••••• CON               | ISULTA PROCESSUA                                                                                                    | AL PESQUISA J                     | URISPRUDÊNCIA        | PRECEDENTES         | $\square$             |     |   |
|                                                                                                    |                                            | 13                      | Instância 2ª                                                                                                    | Instância                         |                      |                     | U                     |     |   |
|                                                                                                    |                                            |                         | PO DE BUSCA                                                                                                    | NÚI                               | MERO DO PROCESSO     |                     |                       |     | * |
| <                                                                                                    | And St                                     | >                       | Número                                                                                                    | l.                                |                      |                     | Q Buscar              |     |   |
| 20                                                                                                    | 1 1                                        | As                      | uda 🔸 Pesquisa avani                                                                                                    | çada 🔸 Push TJMG                  | · <u>Listagem</u>    |                     |                       |     |   |
|                                                                                                    |                                            | PRO                     | CESSOS ELETRÓ                                                                                                    | ÓNICOS                            |                      |                     |                       |     |   |
| TJMG alerta para golp                                                                                                    | es                                         | Pj                      | le - 1ª Instância                                                                                                    | J                                 | Pe - 2ª Instância    | epro                | oc                    |     |   |
| Cidadãos devem checar mensagens recebidas a                                                                                                    | cionando canais oficiais do Judiciário mir | Pr                      | rojudi - Juizados BH                                                                                                    |                                   | Se                   | eu - Sistema de Exe | cução                 |     |   |
| NOTÍCIAS                                                                                                    |                                            |                         |                                                                                                    |                                   |                      |                     | = MAIS NOTIC          | IAS |   |

2 - Selecionar a instância que deseja atendimento

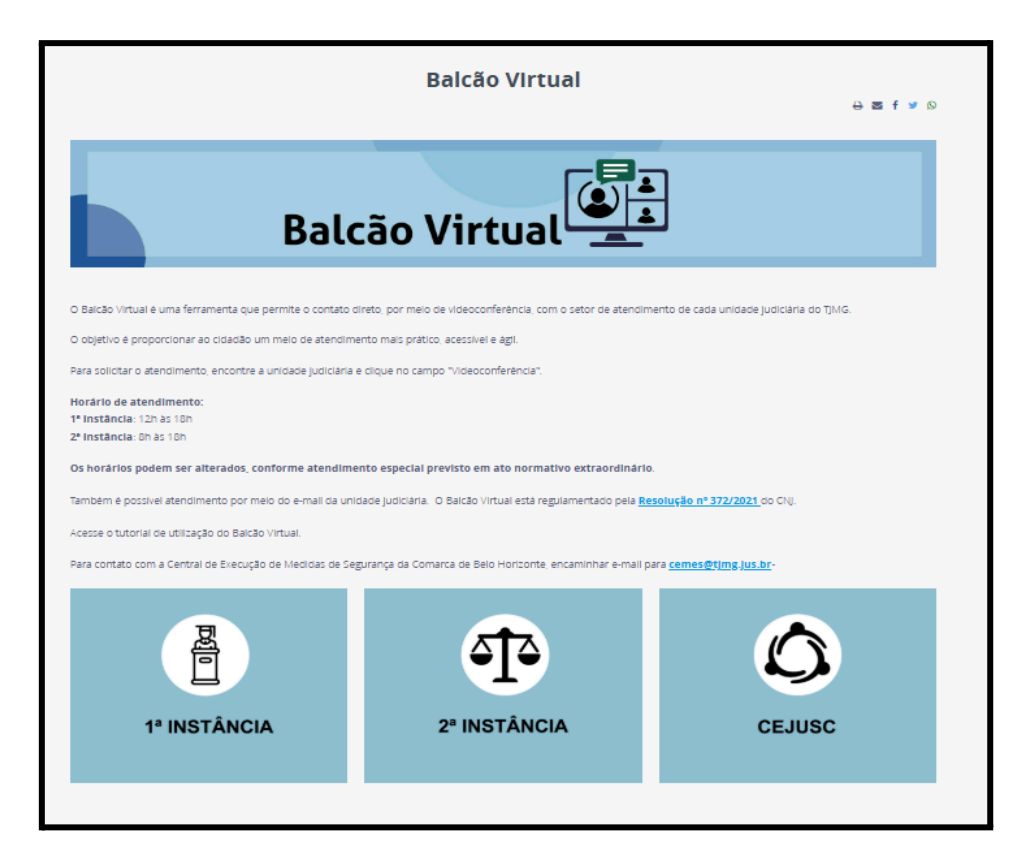

**3** - Encontrar a comarca que deseja atendimento, podendo ser utilizados filtros de pesquisa.

|      | 1º INSTÂNCIA | 2º INSTÂNCIA | CEJUSC    |
|------|--------------|--------------|-----------|
| ₹ FI | ILTRAR       |              |           |
|      |              |              |           |
|      |              |              | Q Filtrar |

4 - Clicar no link de videoconferência da Secretaria que deseja atendimento

| Unidade / Comarca | Descrição  | E-mail                                       | Link  |
|-------------------|------------|----------------------------------------------|-------|
| ABAETÉ            | Vara Única | aet1secretaria@tjmg.jus.br<br>(37) 3541-1797 | vídeo |

5 - Acessar o Balcão Virtual pelo computador e ou celular

Digite seu nome completo (caso esteja entrando sem estar logado numa conta Google).

Clique em "Pedir para participar" ("Request to join")

|                                     | :                                                                               |
|-------------------------------------|---------------------------------------------------------------------------------|
|                                     | Pronto para participar?<br>Pedir para participar<br>Outras formas de participar |
| <ul> <li>Integrated RG ▼</li> </ul> | R                                                                               |
|                                     |                                                                                 |

Tela computador

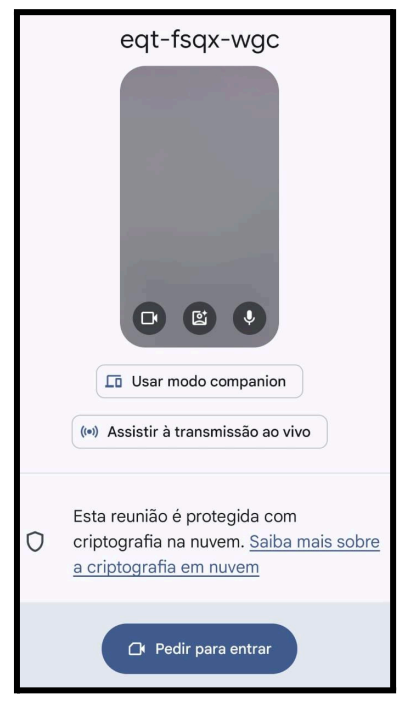

Tela do celular

- 6 Aguarde o organizador admitir sua entrada na reunião.
- 7 Durante a reunião

Use o botão 🎤 para silenciar/desativar seu microfone enquanto não estiver falando.

Use o botão 📷 para ativar/desativar sua câmera conforme necessário.

Utilize o chat para enviar mensagens escritas, se permitido.

Caso tenha problemas, atualize a página ou saia e entre novamente no link.